## ID・パスワードで困ったら確認しよう 01 ID・パスワード

|                                         |       | 変更したい場合                       | 忘れた場合                                                             |
|-----------------------------------------|-------|-------------------------------|-------------------------------------------------------------------|
| <b>ベネッセのID</b><br>(SASSI~)<br>を利用している場合 | ID    | 変更できません                       | 先生に<br>確認してください                                                   |
|                                         | パスワード | このページの<br>手順 <mark>1</mark> へ | 先生に初期化を<br>依頼してください<br>※初期化後は、P.9の 1以降の手順を<br>再度おこなっていただく必要があります。 |
| <b>ClassiのID</b><br>を利用している場合           | ID    | P.20                          | 先生に<br>確認してください                                                   |
|                                         | パスワード | P.20                          | P.22へ                                                             |

## ID・パスワードの変更

🕸 パスワードの変更ができるのは、Web版のみです。

ベネッセのパスワードを変更する

01 Classi (https://auth.classi.jp/) ヘアクセスする

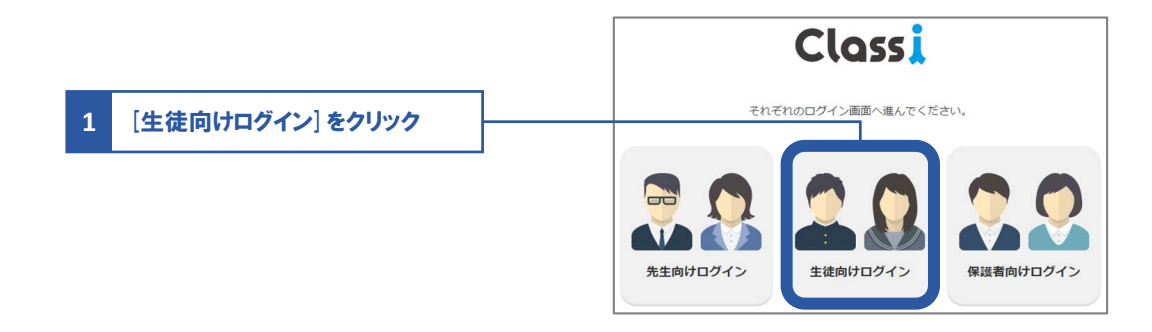

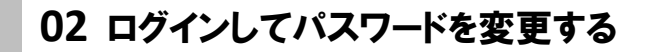

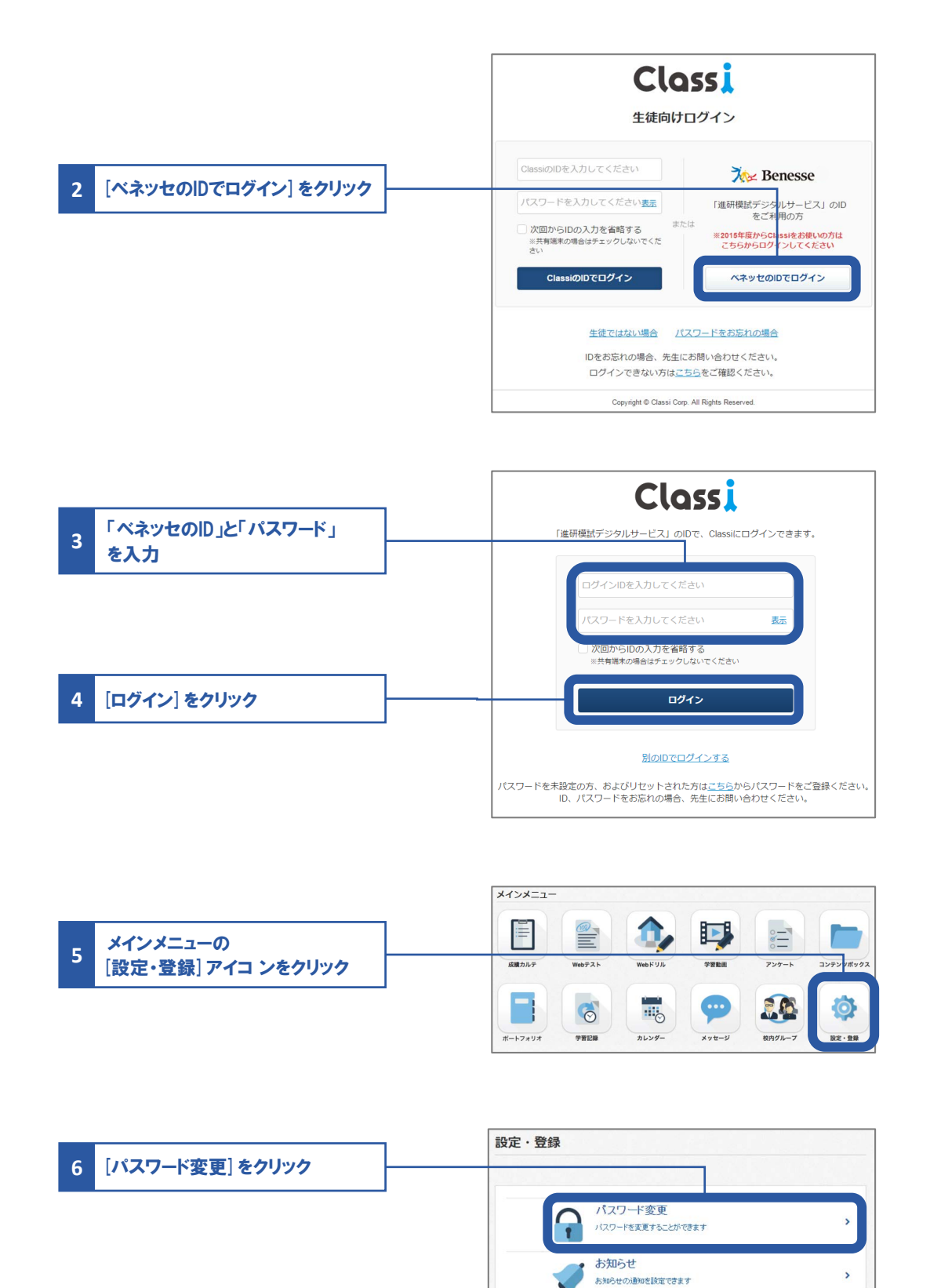

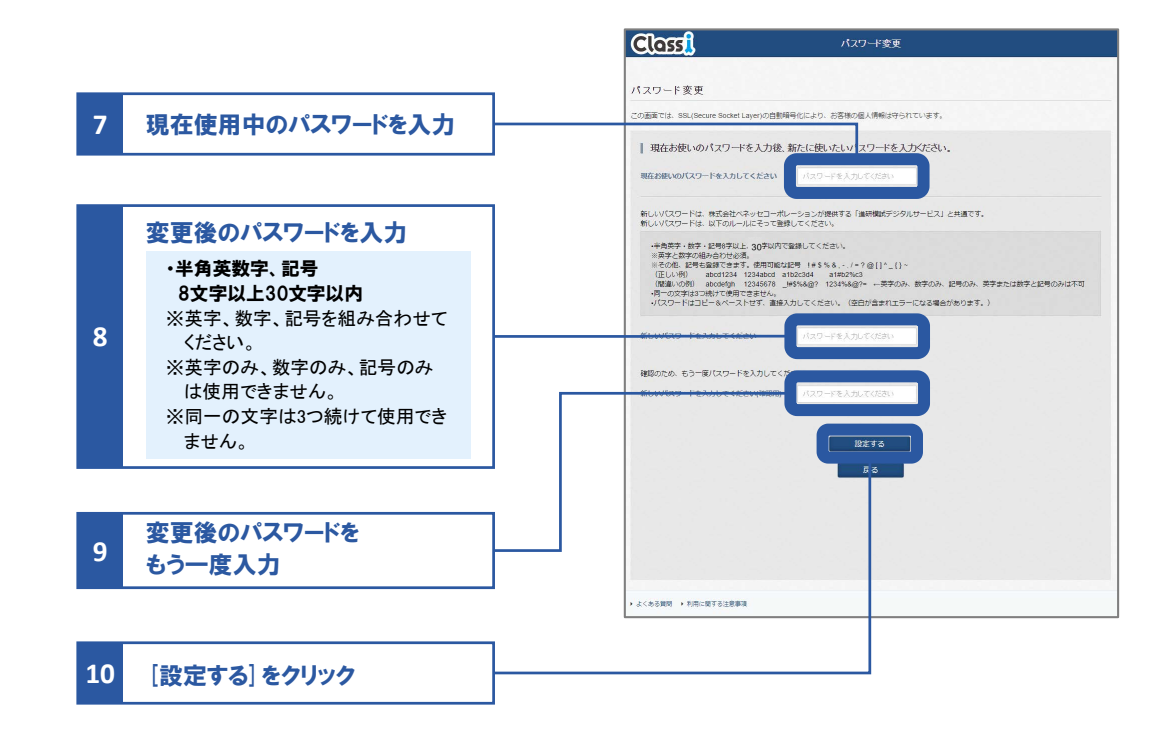